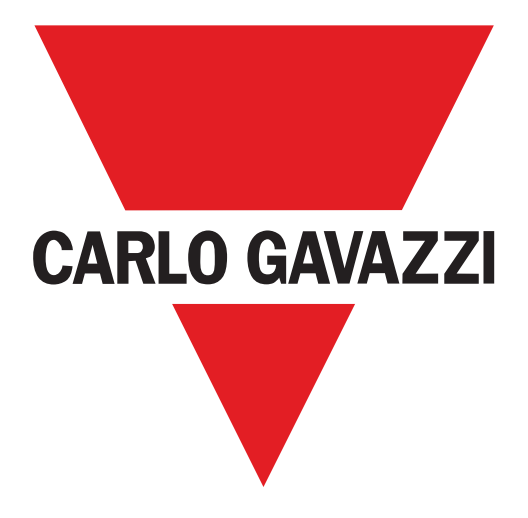

# **WM20**

## **INSTRUCTION MANUAL**

MANUALE D'ISTRUZIONI

BETRIEBSANLEITUNG

**MANUEL D'INSTRUCTIONS** 

MANUAL DE INSTRUCCIONES

BRUGERVEJLEDNING

## Introduction 7

| Information property                                            | . 7  |
|-----------------------------------------------------------------|------|
| Safety messages                                                 | . 7  |
| General warnings                                                | . 7  |
| Service and warranty                                            | . 7  |
| Description                                                     | . 8  |
| Components                                                      | . 8  |
| Breakdown of code key of main unit (rear of unit)               | . 8  |
| Breakdown of code key of compatible accessory modules           |      |
| (rear of module)                                                | . 9  |
| Breakdown of code key of pre-assembled WM20 (rear of main unit) | . 9  |
| Possible configurations                                         | . 10 |

## **Description of main unit 11**

| Main unit - front               | 11 |
|---------------------------------|----|
| Main unit - rear                | 11 |
| Main unit - accessories         | 12 |
| Measurement menu display        | 12 |
| Settings and reset menu display | 12 |
| Information menu display        | 13 |
| Information and warnings        | 13 |

## Description of accessory modules 14

| Digital output modules | . 14 |
|------------------------|------|
| Communication modules  | . 14 |

## Use: Menu description 15

| Measurement menu                            | 15 |
|---------------------------------------------|----|
| List of meters                              | 15 |
| List of measurement pages                   | 15 |
| Settings menu                               | 19 |
| Default values of alarm parameters          | 27 |
| Default values of digital output parameters | 27 |
| Information menu.                           | 27 |
| Reset menu                                  | 29 |

## Use: how to work 30

| Navigating the menus                     | . 30 |
|------------------------------------------|------|
| Common operations                        | . 30 |
| Specific operations                      | . 31 |
| Setting a parameter                      | . 32 |
| Running a pulse transmission test        | . 32 |
| Resetting maximum and average values     | . 33 |
| Resetting total energy meters            | . 34 |
| Identifying the variable in alarm status | . 35 |
| Troubleshooting                          | 35   |
|                                          |      |

## **Essential information 39**

| Numerical parameters           |    |
|--------------------------------|----|
| Address parameters             |    |
| Alarm settings                 | 41 |
| Filter settings                |    |
| Configuration mode             | 43 |
| Enabling the accessory modules | 44 |

| Configuring digital output modules |                                            | 7 |
|------------------------------------|--------------------------------------------|---|
| Maintenance and disposal 46        |                                            | Ш |
| Cleaning                           |                                            |   |
| Responsibility for disposal        |                                            |   |
| Common specifications 47           |                                            |   |
| General features                   |                                            |   |
| Input and output insulation        |                                            |   |
| Environmental specifications       |                                            |   |
| Main unit specifications 49        |                                            |   |
| General features                   |                                            |   |
| Electrical specifications          |                                            |   |
| Measurement accuracy               |                                            |   |
| Power supply                       | 53                                         |   |
| LED                                | 54                                         |   |
| Digital output module specificatio | ons 55                                     |   |
| General features                   |                                            |   |
| Static output module (M O O2)      |                                            |   |
| Relay output module (M O R2)       |                                            |   |
| Communication module overview      | 56                                         |   |
| General features                   |                                            |   |
| M C 485232 module                  |                                            |   |
| M C ETH module                     |                                            |   |
| M C BAC IP module                  |                                            |   |
|                                    |                                            |   |
|                                    | WM20   © 2019   CARLO GAVAZZI Controls SpA | 5 |

| M C BAC MS module | 60 |
|-------------------|----|
| M C PB module     | 61 |

## **Conformity 62**

## Firmware revision 63

**Download 63** 

## FIGURES 381

# WM20 - Instruction manual

Power analyzer for three-phase systems

## Introduction

#### Information property

Copyright © 2016, CARLO GAVAZZI Controls SpA

All rights reserved in all countries.

CARLO GAVAZZI Controls SpA reserves the right to apply modifications or make improvements to the relative documentation without the obligation of advance notice.

#### Safety messages

The following section describes the warnings related to user and device safety included in this document:

**NOTICE**: indicates obligations that if not observed may lead to damage to the device.

#### **General warnings**

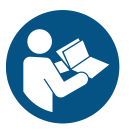

THIS manual is an integral part of the product. It should be consulted for all situations related to installation and use. It must be kept in good condition and in a clean location accessible to all operators.

**NOTICE**: no person is authorized to open the analyzer. This operation is reserved exclusively for CARLO GAVAZZI technical service personnel.

#### Service and warranty

In the event of malfunction, fault, requests for information or to purchase accessory modules, contact the CARLO GAVAZZI branch or distributor in your country.

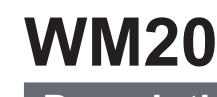

### Description

WM20 is a modular power analyzer for single, two and three-phase systems.

It is made up of a maximum of three components: main unit that displays measurements on the LCD display with management of two alarms, and two accessory modules, one with digital outputs and the other for communication. The digital output module associates alarms with static or relay outputs and/or transmits pulses proportional to energy consumption. The communication module lets you configure the analyzer and transmit data using a different communication protocol according to the version.

#### Components

The WM20 is made up of the following components:

| Module                                                                                                    |        | Description                                                                            |                                                                                                    |   |
|----------------------------------------------------------------------------------------------------|--------|----------------------------------------------------------------------------------------|----------------------------------------------------------------------------------------------------|---|
| WM20                                                                                                    |        | Main unit, measures<br>With LCD display an<br>measurementparame<br>manageup to two ala | fain unit, measures and displays main electrical variables.<br>Vith LCD display and touch keypad, it lets you set<br>neasurementparameters, configureaccessory modules and<br>nanageup to two alarms. |   |
| Digital outputsAccessory module with two digital outputs. Expands main u<br>capacity, specifically allowing you to:• transmit pulses proportional to energy consumption• control digital outputs (static or relay according to the mo |        | s. Expands main unit<br>consumption<br>ccording to the module)                         |                                                                                                    |   |
| Communication Accessory module that lets you transmit data to other systems configure the analyzer from remote                                                                                                    |        | data to other systems or                                                               |                                                                                                    |   |
| Breakdow                                                                                                    | n of c | code key of main u                                                                     | unit (rear of unit)                                                                                                    | ) |
| WM20 A                                                                                                    | Vx     |                                                                                        | 3                                                                                                    | а |

| Model | <b>AV4:</b> From 380 to 690 V<br>L-L ac, 1(2) A, connection<br>via CT<br><b>AV5:</b> From 380 to 690 V<br>L-L ac, 5(6) A, connection<br>via CT<br><b>AV6:</b> From 100 to 230 V<br>L-L ac, 5(6) A, connection<br>via CT<br><b>AV7:</b> From 100 to 230 V<br>L-L ac, 1(2) A, connection<br>via CT | <ul> <li>System:</li> <li>balanced and<br/>non-balanced<br/>three-phase<br/>with 3 or 4<br/>wires</li> <li>Two-phase<br/>(3-wire)</li> <li>Single-phase<br/>(2-wire)</li> </ul> | <ul> <li>H: auxiliary power<br/>supply from 100 to 240</li> <li>V ac/dc</li> <li>L: auxiliary power<br/>supply from 24 to 48</li> <li>V ac/dc</li> </ul> |
|-------|----------------------------------------------------------------------------------------------------|----------------------------------------------------------------------------------------------------|----------------------------------------------------------------------------------------------------|
|-------|----------------------------------------------------------------------------------------------------|----------------------------------------------------------------------------------------------------|----------------------------------------------------------------------------------------------------|

| Breakdown of code key | of compatible accessory modules |
|-----------------------|---------------------------------|
| (rear of module)      |                                 |

| Code key   | Туре            | Module description                      |
|------------|-----------------|-----------------------------------------|
| M O O2     |                 | Double static output                    |
| M O R2     | Digital outputs | Double relay output                     |
| M C 485232 |                 | Modbus RTU communication on RS485/RS232 |
| M C ETH    |                 | Modbus TCP/IP communication on Ethernet |
| M C BAC IP | Communication   | BACnet IP communication on Ethernet     |
| M C BAC MS |                 | BACnet MS/TP communication on RS485     |
| МСРВ       |                 | Profibus DP V0 communication on RS485   |

Breakdown of code key of pre-assembled WM20 (rear of main unit)WM20 AVx 3aaaaaXX

| Same as code<br>key of main<br>unit,<br>see "Key to<br>code key of<br>the main unit<br>(rear of unit)"<br>on page 8 | Output type:<br>XX: none<br>O2: double<br>static output<br>R2: double<br>relay output | Communication type:<br>XX: none<br>S1: RTU Modbus communication on<br>RS485/RS232<br>E2: TCP/IP Modbus communication<br>on Ethernet<br>B1: BACnet IP communication on<br>Ethernet<br>B3: BACnet MS/TP communication<br>on RS485<br>P1: Profibus DP V0 on RS485 | No<br>option<br>included |
|----------------------------------------------------------------------------------------------------|---------------------------------------------------------------------------------------|----------------------------------------------------------------------------------------------------|--------------------------|
|----------------------------------------------------------------------------------------------------|---------------------------------------------------------------------------------------|----------------------------------------------------------------------------------------------------|--------------------------|

| Possible configurations |                 |                  |  |  |
|-------------------------|-----------------|------------------|--|--|
| WM20 only               | WM20 + 1 module | WM20 + 2 modules |  |  |
|                         |                 |                  |  |  |

**NOTICE**: maximum 1 module per type. In the configuration with 2 modules, the communication module is installed last.

 $10 \qquad \mathsf{WM20} \ | \ \textcircled{\texttt{O}} \ \texttt{2019} \ | \ \textbf{CARLO} \ \textbf{GAVAZZI} \ \textbf{Controls} \ \textbf{SpA}$ 

## **Description of main unit**

| Main unit - front |                                                                                                    |                                                                          |  |
|-------------------|----------------------------------------------------------------------------------------------------|--------------------------------------------------------------------------|--|
| Fig. 1            | Area                                                                                                    | Description                                                              |  |
|                   | Α                                                                                                    | Optical port and plastic support for OptoProg (CARLO GAVAZZI) connection |  |
|                   | В                                                                                                    | Backlit LCD display                                                      |  |
|                   | <b>c</b> LED that blinks with frequency proportional to active energy consumption, see "LED" on page 54 |                                                                          |  |
|                   | D                                                                                                    | Touch keypad                                                             |  |

| Main u | Main unit - rear |                                                                                                    |  |
|--------|------------------|----------------------------------------------------------------------------------------------------|--|
| Fig. 2 | Area             | Description                                                                                                    |  |
|        | Α                | Detachable power supply terminals                                                                                                    |  |
|        | В                | Detachable current input terminals                                                                                                    |  |
|        | С                | Detachable voltage input terminals                                                                                                    |  |
|        | D                | Rotary selector to lock configuration:<br>position 1: configuration via keypad or communication enabled (icon<br>on display)<br>position 7: configuration via keypad or communication locked (icon<br>on display) |  |
|        | Е                | Local bus port for accessory modules                                                                                                    |  |
|        | F                | Power supply status LED, see "LED" on page 54                                                                                                    |  |

| Main unit - accessories |      |                        |  |  |
|-------------------------|------|------------------------|--|--|
| Fig. 3                  | Area | ea Description         |  |  |
|                         | Α    | Sealable terminal caps |  |  |
|                         | В    | Lateral brackets       |  |  |

| Measurement menu display                                                  |      |                                                                                                    |  |
|---------------------------------------------------------------------------|------|----------------------------------------------------------------------------------------------------|--|
| Fig. 4                                                                    | Area | Description                                                                                                    |  |
|                                                                           | Α    | Area for energy meters and operating hours with relative unit<br>of measurement, see "List of meters" on page 15. These are<br>displayed independently from the contents displayed in area <b>C</b> . |  |
| B Area for warnings and messages, see "Information and warn<br>on page 13 |      | Area for warnings and messages, see "Information and warnings"<br>on page 13                                                                                                    |  |
|                                                                           | С    | Area for electrical variable measurements and relative units of measurement (x 3 lines), "List of measurement pages" on page 15. These determine the measurement page.                                |  |

| Settings and reset menu display |                                                                          |                                                                        |  |
|---------------------------------|--------------------------------------------------------------------------|------------------------------------------------------------------------|--|
| Fig. 5                          | Area                                                                     | Description                                                            |  |
|                                 | Α                                                                        | Page title, see "Settings menu" on page 19 and "Reset menu" on page 29 |  |
|                                 | B Page title, see "Settings menu" on page 19 and "Reset menu" or page 29 |                                                                        |  |
|                                 | С                                                                        | Current value/option. Blinks when in edit mode.                        |  |
|                                 | D                                                                        | Possible value/option range                                            |  |

 $12 \qquad \mathsf{WM20} \ | \ \textcircled{\texttt{O}} \ \texttt{2019} \ | \ \textbf{CARLO} \ \textbf{GAVAZZI} \ \textbf{Controls} \ \textbf{SpA}$ 

| Information menu display |      |                                                                              |  |
|--------------------------|------|------------------------------------------------------------------------------|--|
| Fig. 6                   | Area | Description                                                                  |  |
|                          | Α    | Page title, see "Information menu" on page 27                                |  |
|                          | В    | Area for warnings and messages, see "Information and warnings"<br>on page 13 |  |
|                          | С    | Information on current page                                                  |  |

| Information and warnings |                                                                                                    |  |  |
|--------------------------|----------------------------------------------------------------------------------------------------|--|--|
| Symbol                   | Description                                                                                                    |  |  |
| 6/6                      | <ul> <li>Configuration status:</li> <li>locked: rotary selector at rear of main unit in position 7</li> <li>enabled: rotary selector at rear of main unit in position 1</li> </ul>                                                  |  |  |
| RX/TX                    | Communication status (reception/transmission)                                                                                                    |  |  |
| $\odot$                  | Voltage connection error (inverted sequence)                                                                                                    |  |  |
| THD%                     | The measurements displayed are total harmonic distortions (THD) expressed as a percentage                                                                                                    |  |  |
| dind                     | The measurements displayed are average values                                                                                                    |  |  |
| Max                      | The measurements displayed are maximum values                                                                                                    |  |  |
| A                        | <ul> <li>Warning of at least one active alarm:</li> <li>permanent: on the information menu page related to the active alarm and activated digital output where relevant</li> <li>blinking: on the measurement menu pages</li> </ul> |  |  |

N Ш

#### Description

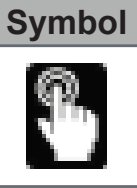

Feedback after pressing a button

## **Description of accessory modules**

| Digital | Digital output modules                |                                           |  |  |
|---------|---------------------------------------|-------------------------------------------|--|--|
| Fig.7   | Area                                  | Description                               |  |  |
|         | Α                                     | Main unit fastening pins                  |  |  |
|         | B Detachable digital output terminals |                                           |  |  |
|         | С                                     | C Local bus port for communication module |  |  |
|         | D                                     | Local bus port for main unit connection   |  |  |

#### **Communication modules**

**NOTE:** the image refers to the M C BAC MS module.

| Fig.8 | Area | Description                                                                                                    |  |
|-------|------|----------------------------------------------------------------------------------------------------|--|
|       | A    | Communication port area <b>NOTE:</b> the communication ports depend on the communication module, see "Communication module overview" on page 56. |  |
|       | В    | Main unit fastening pins                                                                                                    |  |
|       | С    | Communication status LED (M C 485232, M C BAC MS, M C PB), see "Communication module overview" on page 42.                                       |  |
|       | D    | Local bus port for main unit or communication module connection                                                                                  |  |

## **Use: Menu description**

#### Measurement menu

The measurement menu contains all pages used to display meters and other electrical variables.

#### List of meters

A list of the meters displayed is provided below:

- kWh Total imported active energy
- kvarh Total imported reactive energy
- kWh -- Total exported active energy
- kvarh -- Total exported reactive energy
- **h** Load operating hours with current absorption exceeding the set threshold, see "Settings menu" on page 19

**NOTE:** the analyzer also manages the partial meters of active and reactive energy, both imported and exported. Partial meters can only be viewed and reset via communication. List of measurement pages

**NOTE:** the measurements available depend on the type of system set, see "**Settings menu**" on page 19.

| Measurements displayed on page                                                                        | Page code |
|----------------------------------------------------------------------------------------------------|-----------|
| $V_{LL\Sigma}$ System phase-phase voltage<br>$A_{\Sigma}$ System current<br>$W_{\Sigma}$ System power | 01        |

| Measurements displayed on page                                                                                                    | Page code |
|----------------------------------------------------------------------------------------------------|-----------|
| <ul> <li>W<sub>1</sub> Phase 1 active power</li> <li>W<sub>2</sub> Phase 2 active power</li> <li>W<sub>3</sub> Phase 3 active power</li> <li>NOTE: the button can be used to display the average, the maximum values and the average maximum values.</li> </ul>             | 02        |
| <ul> <li>VA<sub>1</sub> Phase 1 apparent power</li> <li>VA<sub>2</sub> Phase 2 apparent power</li> <li>VA<sub>3</sub> Phase 3 apparent power</li> <li>NOTE: the button can be used to display the average, the maximum values and the average maximum values.</li> </ul>    | 03        |
| <ul> <li>VAr<sub>1</sub> Phase 1 reactive power</li> <li>VAr<sub>2</sub> Phase 2 reactive power</li> <li>VAr<sub>3</sub> Phase 3 reactive power</li> <li>NOTE: the button can be used to display the average, the maximum values and the average maximum values.</li> </ul> | 04        |

| Measurements displayed on page                                                                                                    | Page code |
|----------------------------------------------------------------------------------------------------|-----------|
| $ \begin{array}{c} \textbf{W}_{\sum} \text{ System active power} \\ \textbf{VA}_{\sum} \text{ System apparent power} \\ \textbf{VAr}_{\sum} \text{ System reactive power} \\ \textbf{NOTE: the button } \begin{array}{c} & & \\ & & \\ & & $ | 05        |
| <ul> <li><b>PF<sub>1</sub></b> Phase 1 power factor</li> <li><b>PF<sub>2</sub></b> Phase 2 power factor</li> <li><b>PF<sub>3</sub></b> Phase 3 power factor</li> </ul>                                                                                                    | 06        |
| Hz Frequency<br>PF <sub>Σ</sub> System power factor<br>A <sub>N</sub> Neutral current                                                                                                    | 07        |
| thd% *<br>A <sub>1</sub> THD of phase 1 current<br>A <sub>2</sub> THD of phase 2 current<br>A <sub>3</sub> THD of phase 3 current                                                                                                    | 08        |
| thd% *<br>V1 THD of phase 1 voltage<br>V2 THD of phase 2 voltage<br>V3 THD of phase 3 voltage                                                                                                    | 09        |

| Measurements displayed on page                                                                                                    | Page code |
|----------------------------------------------------------------------------------------------------|-----------|
| thd% *<br>V <sub>12</sub> THD of phase 1-phase2 voltage<br>V <sub>23</sub> THD of phase2-phase3 voltage<br>V <sub>31</sub> THD of phase3-phase1 voltage                                                                                 | 10        |
| $V_{LL\Sigma}$ System phase-phase voltage $V_{LN\Sigma}$ System phase-neutral voltage $A_{\Sigma}$ System current                                                                                                    | 11        |
| <ul> <li>A<sub>1</sub> Phase 1 current</li> <li>A<sub>2</sub> Phase 2 current</li> <li>A<sub>3</sub> Phase 3 current</li> </ul> NOTE: the button can be used to display the average, the maximum values and the average maximum values. | 12        |
| <ul> <li>V<sub>1</sub> Phase 1 voltage</li> <li>V<sub>2</sub> Phase 2 voltage</li> <li>V<sub>3</sub> Phase 3 voltage</li> </ul>                                                                                                    | 13        |
| <ul> <li>V<sub>12</sub> Phase 1-phase2 voltage</li> <li>V<sub>23</sub> Phase 2-phase3 voltage</li> <li>V<sub>31</sub> Phase 3-phase1 voltage</li> </ul>                                                                                 | 14        |

**NOTE** \*: up to 32<sup>nd</sup> harmonic.

 $18 \qquad \mathsf{WM20} \ | \ \texttt{\textcircled{O}} \ \texttt{2019} \ | \ \textbf{CARLO} \ \textbf{GAVAZZI} \ \textbf{Controls} \ \textbf{SpA}$ 

### Settings menu

The settings menus contain all pages used to set parameters of the main unit and accessory modules.

**NOTE:** default values are underlined. Presence of the pages depends on the installed accessory modules. For more information on configuration methods, see "Configuration mode" on page 43.

| Page title                                                            | Sub-menu<br>title | Description                     | Values                                                                                                    |
|-----------------------------------------------------------------------|-------------------|---------------------------------|----------------------------------------------------------------------------------------------------|
| Password?                                                             | -                 | Enter current password          | Current password                                                                                                    |
| Change<br>pass                                                        | -                 | Change password                 | Four digits (from 0000 to<br>9999)                                                                                                    |
| Backlight                                                             | -                 | Display backlight time<br>(min) | 0: always on<br>From 1 to 255 ( <u>2</u> )                                                                                                   |
| M O R2<br>M O O2<br>MC485232<br>MCETH<br>MCBAC IP<br>MCBAC MS<br>MCPB |                   | Module enable                   | Yes/No<br>Auto: indicates that the<br>module is automatically<br>recognized by the system,<br>see "Enabling accessory<br>modules" on page 44 |

| Page title | Sub-menu<br>title                            | Description                                                                                          | Values                                                                                                    |  |                                                                                                    |
|------------|----------------------------------------------|----------------------------------------------------------------------------------------------------|----------------------------------------------------------------------------------------------------|--|----------------------------------------------------------------------------------------------------|
| System     | System - System type                         |                                                                                                    | stem - System type (2-wire)/ 2F<br>system (3-wire)/ 2F<br>system (3-wire)/ 2F<br>share system (3-wire)/ 2F<br>system (3-wire)/ 2F<br>system ( |  | <b>1P</b> : single-phase system<br>(2-wire)/ <b>2P</b> : two-phase<br>system (3-wire)/ <b>3P</b> : three-<br>phase system (3-wire)/ <b>3P.1</b> :<br>three-phase system (3-wire),<br>balanced load/ <b>3P.2</b> : three-<br>phase system ( <b>4</b> -wire),<br>balanced load/ <b>3P.n</b> : three-<br>phase system ( <b>4</b> -wire) |
| Ct ratio   | -                                            | Current transformer ratio (CT)                                                                       | From 1 to 9999                                                                                                    |  |                                                                                                    |
| Pt ratio   | Pt ratio - Voltage transformer ratio (VT/PT) |                                                                                                    | From 1 to 9999                                                                                                    |  |                                                                                                    |
| Dmd        | d - Average power calculation range (min)    |                                                                                                    | From 1 to 30 ( <u>15</u> )                                                                                                    |  |                                                                                                    |
| Home page  | -                                            | Measurement page<br>displayed on access<br>to measurement menu<br>and after 120 seconds<br>of disuse | 0: measurement pages<br>displayed in sequence with<br>an interval of 5 s<br>From 1 to 14<br>To check the page codes,<br>see "List of measurement<br>pages" on page 15                                                                                                    |  |                                                                                                    |

| Page title | Sub-menu<br>title | Description                                                          | Values                         |
|------------|-------------------|----------------------------------------------------------------------|--------------------------------|
| Filter *   | Filter s          | Interval of filter<br>intervention with respect<br>to full scale (%) | From 0 to 100 ( <u>2</u> )     |
|            | Filter co         | Filter coefficient                                                   | From 1 to 256 ( <u>2</u> )     |
| Run hour   | _                 | Current threshold<br>for calculating load<br>operating hours         | From <u>0.001</u> A to 9999 MA |
| Optical    | Baudrate          | Baud rate (kbps)                                                     | 9.6/ 19.2/ 38.4/ <u>115.2</u>  |
|            | Parity            | Parity                                                               | None/ Odd/ <u>Even</u>         |

| Page title | Sub-menu<br>title          | Description      | Values                                       |
|------------|----------------------------|------------------|----------------------------------------------|
| RS485232   | Address                    | Modbus address   | From 1 to 247                                |
|            | Baudrate                   | Baud rate (kbps) | <u>9.6/</u> 19.2/38.4/115.2                  |
|            | Parity                     | Parity           | None/ Odd/ <u>Even</u>                       |
| Ethernet   | IP add 1/2<br>IP add 2/2   | IP address       |                                              |
|            | Subnet 1/2<br>Subnet 2/2   | Subnet mask      | From <u>0.0.0.0</u> to<br>255.255.255.255 ** |
|            | Gateway 1/2<br>Gateway 2/2 | Gateway          |                                              |
|            | TCP IP Prt                 | TCP/IP port      | From 1 to 9999 ( <u>502</u> )                |

| Page title            | Sub-menu<br>title    | Description                                                                         | Values                                                                                     |
|-----------------------|----------------------|-------------------------------------------------------------------------------------|--------------------------------------------------------------------------------------------|
| DAGraf                | Device id            | Instance number                                                                     | From 0 to 9999 (via keypad)<br>From 0 to 4194302 (via<br>communication)<br>( <u>9999</u> ) |
| BACHE                 | Baudrate             | Baud rate (kbps)                                                                    | <u>9.6</u> / 19.2/ 38.4/ 57.6/ 76.8                                                        |
|                       | MAC add              | MAC address                                                                         | From 0 to 127 ( <u>1</u> )                                                                 |
| BACnet<br>(continues) | Device id            | Instance number                                                                     | From 0 to 9999 (via keypad)<br>From 0 to 4194302 (via<br>communication)<br>( <u>9999</u> ) |
|                       | FD Enable            | Foreign Device enable                                                               | Yes/ <u>No</u>                                                                             |
| BACnet                | BBMD 1/2<br>BBMD 2/2 | BBMD address                                                                        | From <u>0.0.0.0</u> to<br>255.255.255.255                                                  |
|                       | UDP Port             | UDP port                                                                            | From 0001 to FFFF ( <u>BAC0</u> )                                                          |
|                       | Time out s           | WM20 time-to-live<br>recording as Foreign<br>Device on specified<br>BBMD server (s) | From 1 to 60 ( <u>10</u> )                                                                 |

| Page title       | Sub-menu<br>title                                                          | Description                      | Values                                                                                   |  |
|------------------|----------------------------------------------------------------------------|----------------------------------|------------------------------------------------------------------------------------------|--|
| Profibus Address |                                                                            | Address                          | From 2 to 125 ( <u>126</u> )                                                             |  |
| Virt al 1 ***    | Enable                                                                     | Enable of alarm 1                | Yes/ <u>No</u>                                                                           |  |
|                  | Variables                                                                  | Variable controlled by the alarm | All variables controlled by<br>the system except for meters<br>and maximum power values. |  |
|                  | Set 1                                                                      | Alarm activation<br>threshold    | The unit of measurement and range of admissible                                          |  |
|                  | Set 2                                                                      | Alarm activation<br>threshold    | values depend on the controlled variable.                                                |  |
| Virt al 1 ***    | On delay                                                                   | Alarm activation delay (s)       |                                                                                          |  |
| Virt al 2 ***    | <b>/irt al 2</b> ***-Same pages as sub-<br>menu Virt Al 1, for<br>alarm 2. |                                  | -                                                                                        |  |

| Page titleSub-menu<br>titleDescription |            | Values                                                         |                                                                                                    |
|----------------------------------------|------------|----------------------------------------------------------------|----------------------------------------------------------------------------------------------------|
|                                        | Function   | Function of digital output 1                                   | Alar/ Remo/ Puls                                                                                                    |
|                                        | Al link    | Associated alarm                                               | Al 1: associates alarm 1/ Al<br>2: associates alarm 2                                                                                                    |
|                                        | Al status  | Normal output status                                           | <b>Ne</b> : normally closed/ <b>Nd</b> :<br>normally open                                                                                                 |
| Dig out 1<br>****                      | Pulse type | Type of energy (kWh<br>or kvarh)                               | kWh Pos: imported active<br>energy/ kvarh Pos: imported<br>reactive energy/ kWh<br>Neg: exported active energy/<br>kvarh Neg: exported<br>reactive energy |
|                                        | Pulse weig | Weight of pulse (kWh/<br>kvarh per pulse)                      | -                                                                                                    |
| Dia out 1                              | Out test   | Enable of test re-<br>transmission                             | Yes/No                                                                                                    |
| ****                                   | Power test | Power value for test                                           | From 0.001 W to 9999 MW                                                                                                    |
| Dig out 2<br>****                      | -          | Same pages as sub-<br>menu Dig out 1, for<br>digital output 2. | -                                                                                                    |

|  | Page title | Sub-menu<br>title | Description                                                | Values                                  |
|--|------------|-------------------|------------------------------------------------------------|-----------------------------------------|
|  |            | Reset max         | Resets maximum values                                      |                                         |
|  |            | Reset dmd         | Resets average values                                      |                                         |
|  | Reset      | Res dmd<br>max    | Resets average<br>maximum values                           | <b>Yes</b> : resets values/ <u>No</u> : |
|  | Reset      | Energy pos        | Resets values of<br>imported active and<br>reactive energy | cancels reset                           |
|  |            | Energy neg        | Resets values of<br>exported active and<br>reactive energy |                                         |
|  | End        | _                 | Return to measurement menu                                 | -                                       |

**NOTE** \*: for details on the address parameters, see "Address parameters" on page 40.

**NOTE** \*\*: for details on the filter, see "Filter settings" on page 42.

**NOTE** \*\*\*: for details on the alarm, see "Alarm settings" on page 41. For default values, see "Default values of alarm parameters" on page 27.

**NOTE** \*\*\*\*: for details on the digital output, see "Configuring digital output modules" on page 45. For default values, see "Default values of digital output parameters" on page 27.

 $26 \qquad \mathsf{WM20} \mid @ \ \mathsf{2019} \mid \textbf{CARLO GAVAZZI Controls SpA} \\$ 

| Default values of alarm parameters       |    |      |    |    |   |  |
|------------------------------------------|----|------|----|----|---|--|
| Alarm Enable Variables Set 1 Set 2 On de |    |      |    |    |   |  |
| 1                                        | No | VL1N | 40 | 40 | 0 |  |
| 2                                        | No | Wsys | 40 | 40 | 0 |  |

| Default values of digital output parameters |          |         |           |               |               |          |               |
|---------------------------------------------|----------|---------|-----------|---------------|---------------|----------|---------------|
| Digital output                              | Function | Al link | Al status | Pulse<br>type | Pulse<br>weig | Out test | Power<br>test |
| 1                                           | Puls     | AI 1    | Ne        | kWh           | 0.1           | No       | 0.001         |
| 2                                           | Alar     | AI 2    | Ne        | kWh           | 0.1           | No       | 0.001         |

### Information menu

The information menu contains all pages that display information and parameters entered without password protection.

**NOTE:** presence of the pages depends on the installed accessory modules.

| Page title               | Information displayed                                                                                                    |
|--------------------------|----------------------------------------------------------------------------------------------------|
| 12345678                 | <ul><li>Serial number (page title)</li><li>Year of manufacture</li><li>Firmware revision</li></ul>                         |
| <b>Conn</b><br>(2 pages) | <ul> <li>System type (in title)</li> <li>Current transformer ratio (Ct)</li> <li>Voltage transformer ratio (Vt)</li> </ul> |
| Dmd                      | Interval for average power calculation (min)                                                                               |
| Led pulse                | Weight of pulse of front LED (kWh/kvarh per pulse)                                                                         |
| Run hour                 | Current threshold for calculating load operating hours (A)                                                                 |

| Page title                | Information displayed                                                                          |                                                                                                    |  |  |
|---------------------------|------------------------------------------------------------------------------------------------|----------------------------------------------------------------------------------------------------|--|--|
|                           | <ul><li>Output function (in title)</li><li>Specific information for output function:</li></ul> |                                                                                                    |  |  |
|                           | If the function is                                                                             | the information displayed is                                                                                                    |  |  |
| Pulse / Alarm<br>/ Remote | Puls                                                                                           | <ul> <li>unit of measurement of energy transmitted<br/>with pulse</li> <li>reference output (out1= output 1, out2 =<br/>output 2)</li> <li>weight of pulse (kWh/kvarh per pulse)</li> <li>type of energy transmitted (imported <b>Pos</b> or<br/>exported <b>Neg</b>)</li> </ul> |  |  |
| (2 pages)                 | Alarm                                                                                          | <ul> <li>reference output (out1 = output 1, out2 = output 2)</li> <li>if the alarm is active, the symbol appears permanently on display</li> </ul>                                                                                                    |  |  |
|                           | Remote                                                                                         | <ul> <li>reference output (out1= output 1, out2 = output 2)</li> <li>output status (ON = closed, OFF = open)</li> </ul>                                                                                                    |  |  |

 $28 \qquad \mathsf{WM20} \mid @ \ \mathsf{2019} \mid \textbf{CARLO GAVAZZI Controls SpA} \\$ 

| Page title             | Information displayed                                                                                                    |
|------------------------|----------------------------------------------------------------------------------------------------|
| Al 1 (2 pages)         | <ul> <li>Data of alarm 1 (in title):</li> <li>None: alarm 1 disabled</li> <li>No out: alarm 1 enabled but not associated with a digital output</li> <li>Out 1.NE: alarm associated with digital output 1, normally closed</li> <li>Out 1.ND: alarm associated with digital output 1, normally open</li> <li>Out 2.NE: alarm associated with digital output 2, normally closed</li> <li>Out 2.ND: alarm associated with digital output 2, normally open</li> <li>Alarm activation threshold (Set1)</li> <li>Alarm deactivation threshold (Set2)</li> <li>Controlled variable</li> <li>If the alarm is active, the symbol Appears permanently on display</li> </ul> |
| <b>Al 2</b> (2 pages)  | Same information as pages <b>AI 1</b> , for alarm 2                                                                                                    |
| Optical                | Baud rate of optical port                                                                                                    |
| Com port<br>(2 pages)  | Modbus address<br>Baud rate of RS485/RS232 port                                                                                                    |
| IP add ½<br>IP add 2/2 | IP address                                                                                                    |

### Reset menu

The reset menu is made up of two pages used to reset the maximum and average power values respectively (active, apparent and reactive).

Z Ш

## Use: how to work

| Navigating the menus |         |                  |  |
|----------------------|---------|------------------|--|
| Fig.9                | Section | Function         |  |
|                      | Α       | Measurement menu |  |
|                      | В       | Information menu |  |
|                      | С       | Reset menu       |  |
|                      | D       | Settings menu    |  |

The measurement menu is always displayed on start-up. This menu gives access to the information, reset and parameters menus.

On access to the measurement menu or after 120 seconds of disuse, the measurement page is then displayed as set in the **Home Page**.

A password is requested on access to the settings menu and confirmation on exit.

| Common operations           |        |  |
|-----------------------------|--------|--|
| Operation                   | Button |  |
| Confirm operation           |        |  |
| View the previous/next page |        |  |

 $30 \qquad \mathsf{WM20} \ | \ \texttt{\textcircled{O}} \ \texttt{2019} \ | \ \textbf{CARLO} \ \textbf{GAVAZZI} \ \textbf{Controls} \ \textbf{SpA}$ 

| Operation        | Button |
|------------------|--------|
| Cancel operation |        |

## Specific operations

### **Measurement menu**

| Operation                                                                                     | Button |
|-----------------------------------------------------------------------------------------------|--------|
| View the next meter                                                                           |        |
| View the measurement page set in the <b>Home</b> page                                         |        |
| View the value <b>dmd</b> and then <b>Max</b> (if available) and lastly the new instant value |        |

## Settings menu

| Operation                                                  | Button |
|------------------------------------------------------------|--------|
| Enter the sub-menu/Modify parameter of the page on display |        |

| Operation                                                                                                    | Button |
|----------------------------------------------------------------------------------------------------|--------|
| Increase a parameter value /<br>View the next value option/<br>Modify the value in the fields <b>dP</b> and <b>Sign</b> *    |        |
| Decrease a parameter value/<br>View the previous value option/<br>Modify the value in the fields <b>dP</b> and <b>Sign</b> * |        |
| Move between value fields *                                                                                                  |        |
| Exit the sub-menu and view relative title page                                                                               |        |

**NOTE** \*: for details, see "Numerical Parameters" on page 39 and "Address parameters" on page 40.

#### Setting a parameter

**Fig.10** Procedure example: how to set **Run hour**=14000.

**NOTE:** the procedure requires entry of the multiplier **K**. The initial status of the procedure is the **Run hour** page of the settings menu.

#### Running a pulse transmission test

If the digital output is configured to transmit energy consumption via pulses, a test transmission can be run.

 $32 \qquad \mathsf{WM20} \mid @ \ \mathsf{2019} \mid \textbf{CARLO} \ \textbf{GAVAZZI} \ \textbf{Controls} \ \textbf{SpA}$ 

- 1. In the settings menu, enter the sub-menu **Dig out 1** or **Dig out 2** (depending on the digital output concerned)
- 2. Ensure that the output is configured for pulse transmission (**Function = Puls**)
- 3. Define the pulse weight (**Pulse weig**) and test power (**Power test**)
- 4. To start the test, set Yes in the Out test page: the test is then run immediately.
- 5. To terminate the test, set **No** in the **Out test** page.

**NOTE:** during the test, another power value may be set if required. On confirmation of the value, the test transmission is then updated.

#### **Resetting maximum and average values**

The analyzer calculates the maximum, average and average maximum value for measurements of active, apparent and reactive power and current. These values can be reset in two ways, with or without password access.

## Resetting with password access, from the settings menu

- 1. From any page in the measurement menu, enter the settings menu: the **Password?** page is then displayed.
- 2. Enter the password and confirm.
- 3. Scroll through the pages to display the **Reset** page and enter the sub-menu: the **Reset max** page is then displayed.
- 4. Modify the parameter and select the option **YES**.
- 5. Confirm the operation: the message "Saving" is displayed and the maximum values of active, apparent and reactive energy are reset.
- 6. View the next page (Reset dmd).
- 7. Modify the parameter and select the option **YES**.
- 8. Confirm the operation: the message "Saving" is displayed and all the average values are reset.
- 9. View the next page (**Res dmd max**).

- 10. Modify the parameter and select the option **YES**.
- 11. Confirm the operation: the message "Saving" is displayed and all the average maximum values are reset.

### Resetting without password access, from the reset menu

- 1. From any page in the measurement menu, enter the reset menu: the **Reset dmd ?** page is then displayed
- 2. Select the option **YES**.
- 3. Confirm the operation: the message "Resetting" is displayed and then the page **Reset max?**.
- 4. Select the option YES.
- 5. Confirm the operation: the message "Resetting" is displayed and then the page **Res** dmd max?.
- 6. Select the option YES.
- 7.Confirm the operation: the message "Resetting" is displayed and then the measurements page set in the **Home page**.

#### **Resetting total energy meters**

The analyzer measures the active and reactive energy, both imported and exported. The total meters are displayed and can be reset directly via the main unit, while partial meters are via communication.

The following section outlines the procedure to simultaneously reset the total meters for active and reactive energy imported and/or exported.

- 1. From any page in the measurement menu, enter the settings menu: the **Password?** page is then displayed.
- 2. Enter the password and confirm.
- 3. Scroll through the pages to display the **Reset** page and enter the sub-menu: the **Reset max** page is then displayed.
- 4. Scroll through the pages to display the page **Energy pos**.

- 5. Modify the parameter and select the option **YES**.
- 6. Confirm the operation: the message "Saving" is displayed and the energy meters for imported active and reactive energy are reset.
- 7. View the next page (Energy neg).
- 8. Modify the parameter and select the option **YES**.
- 9. Confirm the operation: the message "Saving" is displayed and the energy meters for exported active and reactive energy are reset.

#### Identifying the variable in alarm status

If at least one alarm is present, the symbol **A** blinks on display on the measurement page. To identify which variable is in the alarm status, enter the information menu, on page Al **1/Al 2** and/or **Alarm** and if the relative alarm is active, the symbol **A** remains permanently lit. For a description of the alarms see "Information menu" on page 27.

**NOTE:** the alarm trips even if the measurement of the variable is in the status EEEE, see "Troubleshooting" on page 35.

#### Troubleshooting

**NOTE:** In the event of malfunction, fault, contact the CARLO GAVAZZI branch or distributor in your country.

#### Measurement

| Problem                                                    | Cause                                                                                                    | Possible solution                                                                                                    |  |
|------------------------------------------------------------|----------------------------------------------------------------------------------------------------|----------------------------------------------------------------------------------------------------|--|
|                                                            | The settings of CT and/or VT<br>are not correct and therefore the<br>measurement exceeds the maximum<br>admissible value, or is the result<br>of calculations with at least one<br>measurement in the status EEEE       | Modify the parameters CT<br>and VT                                                                                                    |  |
| The text 'EEEE'<br>appears in<br>place of a<br>measurement | The analyzer is not used within the<br>expected range and therefore the<br>measurement exceeds the maximum<br>admissible value, or is the result<br>of calculations with at least one<br>measurement in the status EEEE | Uninstall the analyzer                                                                                                    |  |
|                                                            | The analyzer has just been switched<br>on and the set interval for calculating<br>the average power values (default:<br>15 min) has not yet elapsed                                                                     | Wait. To modify the interval,<br>go to the page <b>Dmd</b> in the<br>settings menu, see "Settings<br>menu" on page 19                     |  |
| 'Err' appears<br>while the<br>parameter is<br>being set    | The value entered is out of range                                                                                                    | Check the range of<br>admissible values on the<br>relative page displayed or<br>see "Settings menu" on page<br>19 and re-enter the value. |  |

| Problem                | Cause                                   | Possible solution                                                                      |
|------------------------|-----------------------------------------|----------------------------------------------------------------------------------------|
| The values             | Electrical connections are incorrect    | Check the connections                                                                  |
| are not as<br>expected | The CT and/or VT settings are incorrect | Check the parameters set<br>in the settings menu, see<br>"Settings menu" on page<br>19 |

### Alarms

| Problem                                                                                | Cause                                                                | Possible solution                                                                      |
|----------------------------------------------------------------------------------------|----------------------------------------------------------------------|----------------------------------------------------------------------------------------|
| An alarm has<br>tripped but the<br>measurement<br>has not<br>exceeded the<br>threshold | The value used to calculate the alarm variable is in the status EEEE | Ensure that the settings of<br>parameters CT and VT are<br>correct                     |
|                                                                                        | The analyzer is not used within the expected measurement range       | Uninstall the analyzer                                                                 |
| The alarm is<br>not activated or<br>deactivated as<br>expected                         | The alarm settings are incorrect                                     | Check the parameters set<br>in the settings menu, see<br>"Settings menu" on page<br>19 |

## Communication

| Problem                                        | Cause                                                              | Possible solution                                                         |  |
|------------------------------------------------|--------------------------------------------------------------------|---------------------------------------------------------------------------|--|
|                                                | The communication module settings are incorrect                    | Check the parameters in the settings menu, see "Settings menu" on page 19 |  |
| Communication<br>not possible<br>with analyzer | The communication module connections are incorrect                 | Check the connections                                                     |  |
|                                                | Communication settings (PLC or third party software) are incorrect | Check communication with the UCS software                                 |  |

## Settings

| Problem                                                             | Cause                                                            | se Possible solution                         |  |
|---------------------------------------------------------------------|------------------------------------------------------------------|----------------------------------------------|--|
| It is impossible<br>to change the<br>settings (via<br>keypad)       | The password entered is incorrect                                | Enter the correct password                   |  |
|                                                                     | The rotary selector at rear of main unit is in position <b>7</b> | Set the selector to position <b>1</b>        |  |
| It is impossible<br>to change the<br>settings (via<br>UCS software) | The rotary selector at rear of main unit is in position <b>7</b> | Set the selector to position <b>1</b>        |  |
|                                                                     | The user is in the settings menu                                 | Exit the settings menu by pressing for 1.5 s |  |

## **Essential information**

#### Numerical parameters

### **Order of positions**

The value of a numerical parameter is made up of six positions: four digits, **dP** and **Sign**.

The button *is* used to select the positions in the following order:

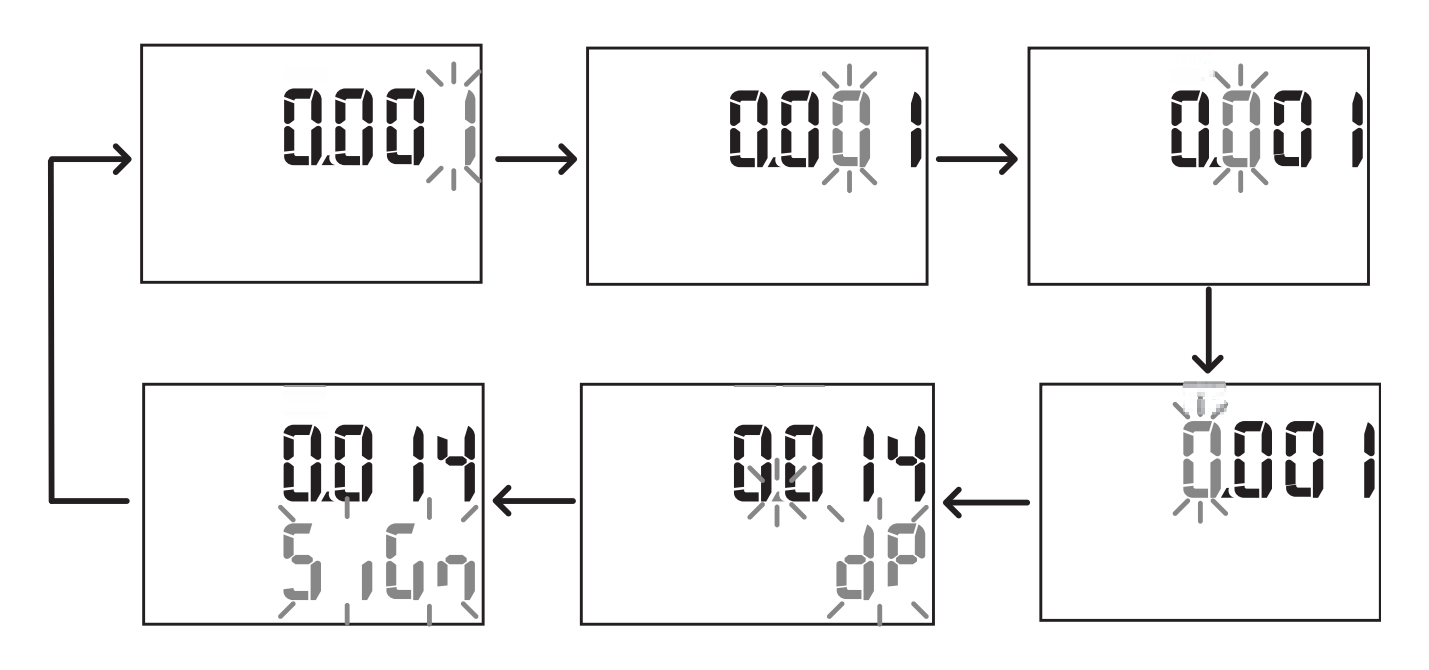

## Position dP

In the position dP (decimal point) the buttons and can be used to enable movement of the decimal point and set a multiplier (k x 1000, M x 1000000) in the following order:

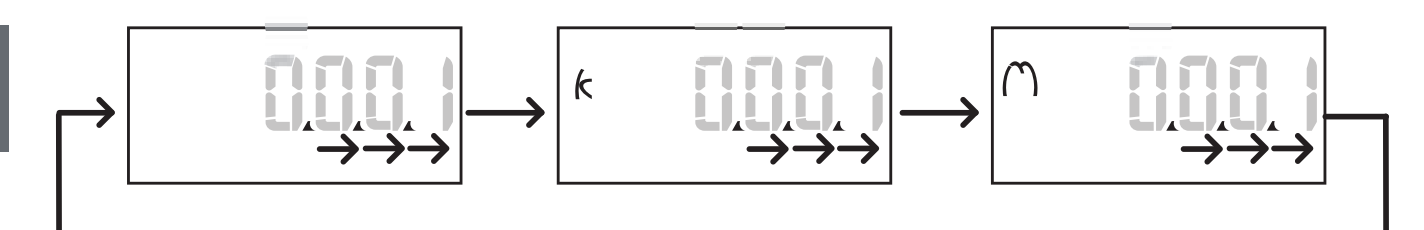

### Sign position

**NOTE:** the Sign position is only available for the parameters **Set 1** and **Set 2** in the submenus **Virt Al 1** and **Virt Al 2**.

The value sign can be set in the position Sign. The value is positive by default.

#### Address parameters

The address parameters are divided into two parts: first part (**HI**) on page **1/2** and second part (**LO**) on page **2/2**. For example the pages **IP add 1/2** and **IP add 2/2** with the address set as 192.168.2.18 will be as follows:

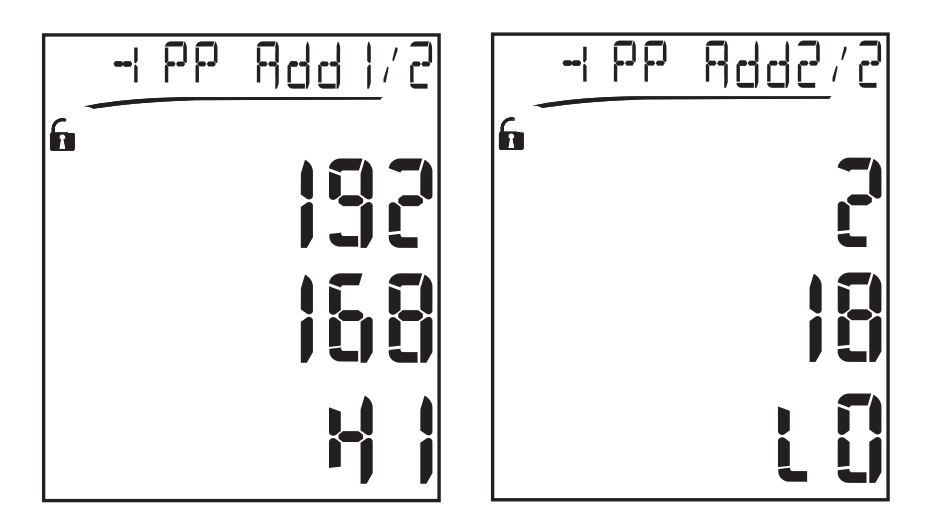

The order of digit selection is from right to left on the firstline and then on the second line.

#### Alarm settings

WM20 manages two alarms. The following is defined for each alarm:

- variable to be controlled (**Variables**), selectable from all measured electrical variables excluding the maximum power values
- alarm activation threshold (Set1)
- alarm activation delay (On delay)
- alarm deactivation threshold (Set 2)

To set the alarms, see "Settings menu" on page 19, to check the status of set alarms, see "Information menu" on page 27.

### Up alarm (Set 1 > Set 2)

If **Set 1** > **Set 2**, the alarm is activated when the controlled variable exceeds the value of **Set 1** for a time equal to **On delay** and is deactivated when it falls below **Set 2**.

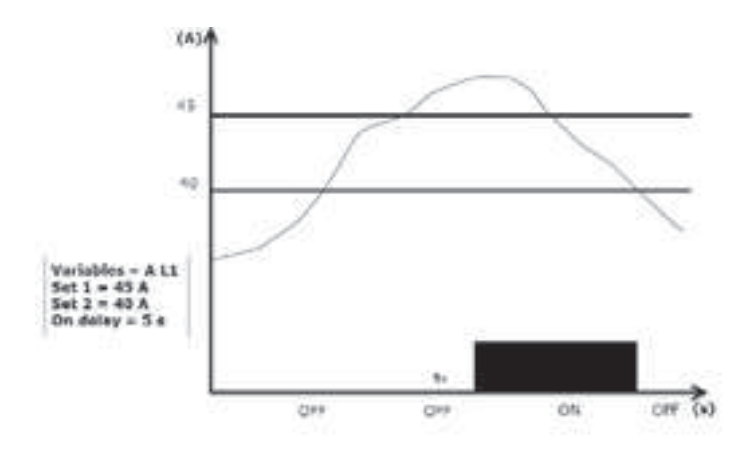

### Down alarm (Set 1 < Set 2)

If **Set 1** < **Set 2**, the alarm is activated when the controlled variable falls below the value of **Set 1** for a time equal to **On delay** and is deactivated when it rises above **Set 2**.

Z Ш

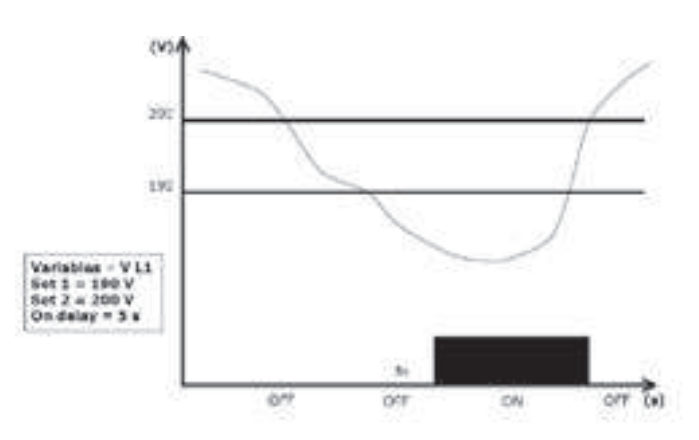

#### Filter settings

### Operation

A filter can be set to stabilize the display of measurements (both on display and transmitted to external systems).

**NOTE:** the filter is applied to all measurements in read-only mode and for data transmission, without influencing calculations of energy consumption or intervention of alarms. Two parameters are envisaged:

- **Filter s:** filter intervention range. Value between 0 and 100, expressed as a percentage of the full scale of the variable.
- **Filter co:** filter coefficient. Value between 1 and 255, where 255 is the coefficient that enables maximum stability of the measurements.

If the measured value is outside the range defined by the parameter **Filter s** the filter is not applied.

To set a filter, see "Settings menu" on page 19.

#### Example

The following section outlines the behavior of the filter for measuring voltage in the version

AV5 with:

- **Filter s** = 2
- Filter co = 2 or 10

On the version AV5 the full scale is 400 V, therefore with **Filter s** = 2 the intervention range is +/- 8 V (2% of 400 V). It should also be noted that the greater the value of **Filter co**, the greater stability is obtained in measurements.

| (V)) | 12 C                                                                                                    |      |                 |   |
|------|----------------------------------------------------------------------------------------------------|------|-----------------|---|
| 240  |                                                                                                    |      |                 |   |
| 235  |                                                                                                    |      | T. ST. Standard |   |
| 230  |                                                                                                    |      |                 |   |
| 225  |                                                                                                    | -    | _               |   |
| 220  | And Real                                                                                                    |      |                 |   |
| 215  | the state of the state of the s | have |                 |   |
| 210  |                                                                                                    |      |                 |   |
| 11   | 0,5                                                                                                    | 1    | 1.5 2           | 2 |

| Element            | Description                                |  |
|--------------------|--------------------------------------------|--|
|                    | Intervention range with Filter s = 2       |  |
| •                  | Measured value                             |  |
|                    | Measurements displayed with Filter co = 2  |  |
|                    | Measurements displayed with Filter co = 10 |  |
| Configuration mode |                                            |  |

## Configuration of the accessory modules and settings of the main unit parameters can be performed before or after installation, but only when the icon **i** is displayed.

Parameters for the accessory modules can only be set when the modules are connected

#### to the main unit.

The parameters can be set in two ways:

- via the keypad of the main unit, see "Settings menu" on page 19
- using the UCS configuration software via the communication module with Modbus protocol, see "Communication module overview" on page 56 or front optical port via OptoProg (see relative documentation).

#### Enabling the accessory modules

The accessory modules must be enabled. The enable command can be automatic or manual.

| Enable    | Description                                                                      | Modules                                                                            |
|-----------|----------------------------------------------------------------------------------|------------------------------------------------------------------------------------|
| Automatic | The module is automatically detected and enabled                                 | <ul> <li>M C ETH</li> <li>M C BAC IP</li> <li>MC BAC MS</li> <li>M C PB</li> </ul> |
| Manual    | The module must be enabled via the settings menu, see "Settings menu" on page 19 | • M O R2<br>• M O O2<br>• M C 485232 *                                             |

**NOTE** \*: module enabled only if no other communication module has been installed.

### Configuring digital output modules

The digital outputs of modules M O R2 and M O O2 canbe assigned with three different functions:

| Function | Description                                                                                                    | Parameters                                                                                                    |
|----------|----------------------------------------------------------------------------------------------------|----------------------------------------------------------------------------------------------------|
| Alar     | Alarm: output associated with an alarm and directly managed by WM20                                                                             | <ul> <li>Alarm associated (Al link) *</li> <li>Status of the digital output in non-alarm status (Al status)</li> </ul>                                                     |
| Remo     | Remote control: output status managed via communication                                                                                         | -                                                                                                    |
| Puls     | Pulse: pulse transmission output on active<br>or reactive, imported or exported energy<br>consumption. A pulse transmission test can<br>be run. | <ul> <li>Type of energy (Pulse type)</li> <li>Pulse weight (Pulse weig)</li> <li>Test transmission enable (Out test)</li> <li>Power value for test (Power test)</li> </ul> |

**NOTE** \*: the alarms must be set in pages Virt al 1 and Virt al 2.

To set alarm parameters, see "Settings menu" on page 19.

## **Maintenance and disposal**

#### Cleaning

Use a slightly dampened cloth to clean the display. Do not use abrasives or solvents.

#### Responsibility for disposal

The product must be disposed of at the relative recycling centres specified by the government or local public authorities. Correct disposal and recycling will contribute to the prevention of potentially harmful consequences to the environment and persons.

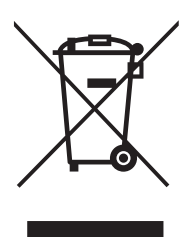

## **Common specifications**

| General features          |                                                                                                    |  |  |
|---------------------------|----------------------------------------------------------------------------------------------------|--|--|
| Material                  | Front: ABS, self-extinguishing V-0 (UL 94)<br>Back and accessory modules: PA66, self-extinguishing V-0 (UL 94)                                               |  |  |
| Protection degree         | Front: IP65 NEMA 4x NEMA 12<br>Terminals: IP20                                                                                                    |  |  |
| Terminals                 | Type: detachable<br>Section: max. 2.5 mm2<br>Torque: 0.5 Nm                                                                                                  |  |  |
| Overvoltage category      | Cat. III                                                                                                    |  |  |
| Pollution degree          | 2                                                                                                    |  |  |
| Noise rejection<br>(CMRR) | 100 dB, from 42 to 62 Hz                                                                                                    |  |  |
| Insulation                | double electrical insulation on areas accessible to the user.<br>For insulation between inputs and outputs, see "Input and output<br>insulation" on page 48. |  |  |

### Input and output insulation

**NOTE:** test conditions: 4 kV rms ac for one minute.

| Туре                     | Power supply<br>(H or L)<br>[kV] | Measurement<br>inputs<br>[kV] | Digital<br>outputs<br>[kV] | Serial port<br>[kV] | Ethernet<br>port<br>[kV] |
|--------------------------|----------------------------------|-------------------------------|----------------------------|---------------------|--------------------------|
| Power supply<br>(H or L) | -                                | 4                             | 4                          | 4                   | 4                        |
| Measurement<br>inputs    | 4                                | -                             | 4                          | 4                   | 4                        |
| Digital outputs          | 4                                | 4                             | -                          | 4                   | 4                        |
| Serial port              | 4                                | 4                             | 4                          | -                   | NP                       |
| Ethernet port            | 4                                | 4                             | 4                          | NP                  | -                        |

#### **Breakdown**

- NA : combination not possible
- **4:** 4 kV rms insulation (EN 61010-1, IEC 60664-1, overvoltage category III, pollution degree 2, double insulation on system with maximum 300 Vrms to ground)

| Environmental specifications |                                        |  |  |
|------------------------------|----------------------------------------|--|--|
| Operating temperature        | From -25 to +55 °C/from -13 to +131 °F |  |  |
| Storage temperature          | From -30 to +70 °C/from –22 to +158 °F |  |  |

**NOTE:** R.H. < 90 % non-condensing @ 40 °C / 104 °F.

 $48 \qquad \mathsf{WM20} \ | \ \texttt{\textcircled{O}} \ \texttt{2019} \ | \ \textbf{CARLO} \ \textbf{GAVAZZI} \ \textbf{Controls} \ \textbf{SpA}$ 

## Main unit specifications

| General features |                |  |  |
|------------------|----------------|--|--|
| Mounting         | Panel mounting |  |  |
| Dimensions (mm)  | See figure     |  |  |

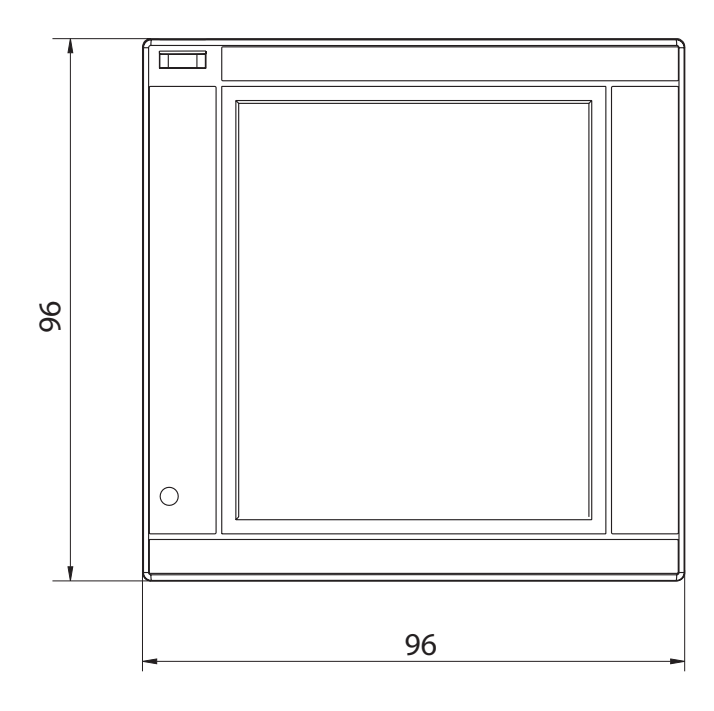

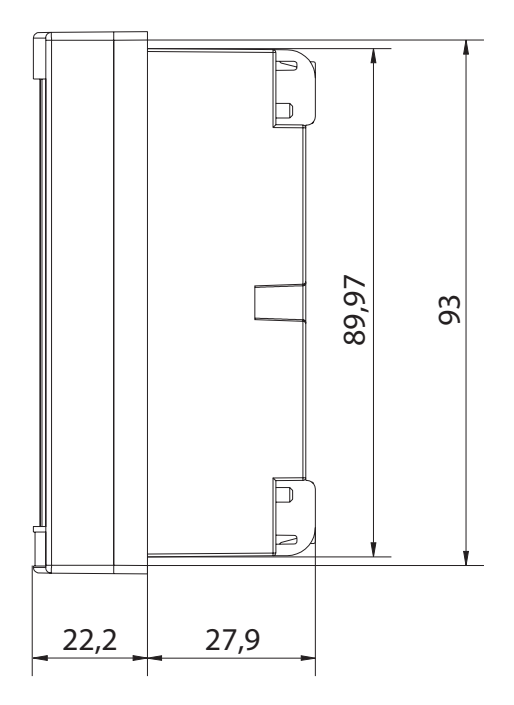

## **Electrical specifications**

## Voltage inputs

|                                           | AV4                                            | AV5                  | AV6                   | AV7                   |
|-------------------------------------------|------------------------------------------------|----------------------|-----------------------|-----------------------|
| Voltage connection                        | Direct or via VT/PT                            |                      |                       |                       |
| VT/PT transformation ratio                | From 1 to 9999                                 |                      |                       |                       |
| Rated voltage L-N (from Un min to Un max) | From 220 to<br>400 V                           | From 220 to<br>400 V | From 57.7 to<br>133 V | From 57.7 to<br>133 V |
| Rated voltage L-L (from Un min to Un max) | From 380 to<br>690 V                           | From 380 to<br>690 V | From 100 to<br>230 V* | From 100 to 230 V*    |
| Voltage tolerance                         | -20%, + 15%                                    |                      |                       |                       |
| Overload                                  | Continuous: 1.2 Un max<br>For 500 ms: 2 Un max |                      |                       |                       |
| Input impedance                           | >1.6 MΩ                                        |                      |                       |                       |
| Frequency                                 | From 40 to 440 Hz                              |                      |                       |                       |

**NOTE\*:** in case of two-phase or wild leg system: rated voltage L-L up to 240 V

## **Current inputs**

|                         | AV4                                     | AV5    | AV6    | AV7    |
|-------------------------|-----------------------------------------|--------|--------|--------|
| Current connection      |                                         | Via    | СТ     |        |
| CT transformation ratio | From 1 to 9999                          |        |        |        |
| Rated current (In)      | 1 A                                     | 5 A    | 5 A    | 1 A    |
| Minimum current (Imin)  | 0.01 A                                  | 0.05 A | 0.05 A | 0.01 A |
| Maximum current (Imax)  | 2 A                                     | 6 A    | 6 A    | 2 A    |
| Start-up current (Ist)  | 1 mA                                    | 5 mA   | 5 mA   | 1 mA   |
| Overload                | Continuous: Imax<br>For 500 ms: 20 Imax |        |        |        |
| Input impedance         | < 0.2 VA                                |        |        |        |
| Maximum CT x VT ratio   | 9999 x 9999                             |        |        |        |

| Measurement accuracy                                                             |                     |  |
|----------------------------------------------------------------------------------|---------------------|--|
| Current                                                                          |                     |  |
| From 0.05 In to Imax                                                             | ±(0.5% rdg + 2dgt)  |  |
| From 0.01 In to 0.05 In                                                          | ±(0.2% rdg + 2dgt)  |  |
| Phase-phase voltage                                                              |                     |  |
| From Un min -20% to Un<br>max + 15%                                              | ±(0.5% rdg +1dgt)   |  |
| Phase-neutral voltage                                                            |                     |  |
| From Un min -20% to Un<br>max + 15%                                              | ±(0.2% rdg +1dgt)   |  |
| Active and apparent power                                                        |                     |  |
| From 0.05 In to Imax<br>(PF=0.5L, 1, 0.8C)                                       | ±(0.5% rdg +1dgt)   |  |
| From 0.01 In to 0.05 In<br>(PF=1)                                                | ±(1% rdg +1dgt)     |  |
| Reactive power                                                                   |                     |  |
| From 0.1 In to Imax<br>(sinφ=0.5L, 0.5C)<br>From 0.05 In to Imax<br>(sinφ=1)     | ±(1% rdg + 1 dgt)   |  |
| From 0.05 In to 0.1 In<br>(sinφ=0.5L, 0.5C)<br>From 0.02 In to 0.05 In<br>(PF=1) | ±(1.5% rdg + 1 dgt) |  |

 $52 \qquad \mathsf{WM20} \mid @ \ \mathsf{2019} \mid \textbf{CARLO GAVAZZI Controls SpA}$ 

| Power factor       | ±[0.001+0.5%(1 – PF rdg)]            |  |
|--------------------|--------------------------------------|--|
| Active energy      | Class 0.5S (EN62053-22, ANSI C12.20) |  |
| Reactive energy    | Class 2 (EN62053-23, ANSI C12.1)     |  |
| тно                | ±1%                                  |  |
| Frequency          |                                      |  |
| From 40 to 65 Hz   | ±(0.02% rdg + 1 dgt)                 |  |
| From 65 to 340 Hz  | ±(0.05% rdg + 1 dgt)                 |  |
| From 340 to 440 Hz | ±(0.1% rdg + 1 dgt)                  |  |

| Power supply           |                                  |                                |  |
|------------------------|----------------------------------|--------------------------------|--|
|                        | Н                                | L                              |  |
| Auxiliary power supply | From 100 to 240 V ac/dc<br>± 10% | From 24 to 48 V ac/dc<br>± 15% |  |
| Consumption            | 10 W, 20 VA                      |                                |  |

| LED   |                                                                                                    |                    |  |  |
|-------|----------------------------------------------------------------------------------------------------|--------------------|--|--|
|       | Red. Weight: proportional to energy consumption and depending on the CT and VT/PT ratio product (16 Hz maximum frequency): |                    |  |  |
|       | Weight (kWh per pulse) CT*VT/PT                                                                                            |                    |  |  |
|       | 0.001                                                                                                    | < 7                |  |  |
|       | 0.01                                                                                                    | From 7.1 to 70     |  |  |
| Front | 0.1                                                                                                    | From 70.1 to 700   |  |  |
|       | 1                                                                                                    | From 700.1 to 7000 |  |  |
|       | 10                                                                                                    | From 7001 to 70 k  |  |  |
|       | 100                                                                                                    | > 70.01 k          |  |  |
|       | The page <b>Led pulse</b> in the information menu displays the weight of the pulse.                                        |                    |  |  |
| Back  | Green. Lit when WM20 is powered.                                                                                           |                    |  |  |

 $54 \qquad \mathsf{WM20} \mid @ \ \mathsf{2019} \mid \textbf{CARLO GAVAZZI Controls SpA} \\$ 

## **Digital output module specifications**

| General features        |                                 |  |
|-------------------------|---------------------------------|--|
| Mounting                | On main unit                    |  |
| Dimensions (mm)         | See figure                      |  |
| Power supply            | Self power supply via local bus |  |
|                         |                                 |  |
|                         |                                 |  |
| Static output module (M | 0 02)                           |  |

| Static output module (M O OZ) |                                                                                                 |  |
|-------------------------------|-------------------------------------------------------------------------------------------------|--|
| Maximum number of outputs     | 2                                                                                               |  |
| Туре                          | Opto-mosfet                                                                                     |  |
| Features                      | V <sub>oN</sub> : 2.5 V dc, 100 mA max<br>V <sub>OFF</sub> : 42 V dc max                        |  |
| Configuration parameters      | Settings menu, sub-menus <b>Dig out 1</b> and <b>Dig out 2</b> , see "Settings menu" on page 19 |  |
| Configuration mode            | Via keypad or UCS software                                                                      |  |

| Relay output module (M O R2) |                                                                                                 |  |
|------------------------------|-------------------------------------------------------------------------------------------------|--|
| Maximum number of outputs    | 2                                                                                               |  |
| Туре                         | SPDT relay                                                                                      |  |
| Features                     | AC1: 5 A @ 250 V ac<br>AC15: 1 A @250 V ac                                                      |  |
| Configuration parameters     | Settings menu, sub-menus <b>Dig out 1</b> and <b>Dig out 2</b> , see "Settings menu" on page 19 |  |
| Configuration mode           | Via keypad or UCS software                                                                      |  |

## **Communication module overview**

| General features |                                                      |  |
|------------------|------------------------------------------------------|--|
| Mounting         | On main unit (with or without digital output module) |  |
| Dimensions (mm)  | See figure                                           |  |
| Power supply     | Self power supply via local bus                      |  |

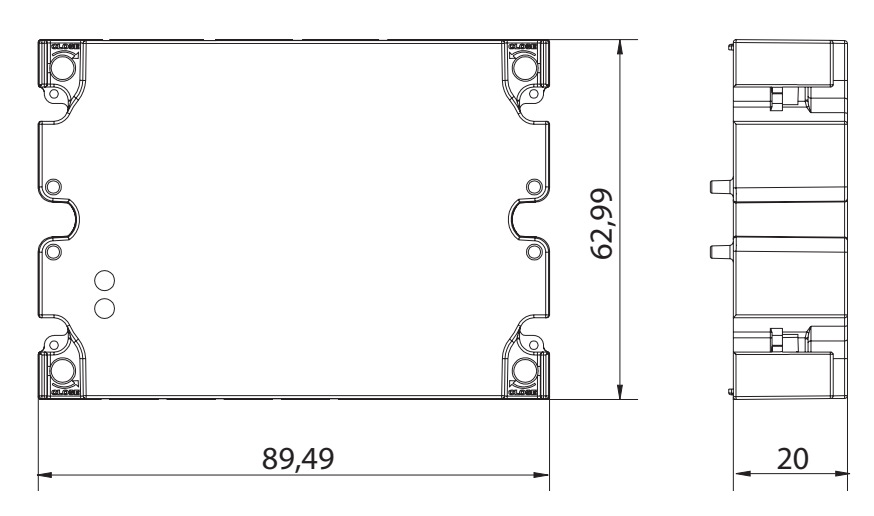

| 56 | WM20   © | 2019   CARLO | GAVAZZI | Controls | SpA |
|----|----------|--------------|---------|----------|-----|
|----|----------|--------------|---------|----------|-----|

**NOTE:** in case of wild leg system (three-phase, four-wire delta) one of the line-to-neutral voltage can exceed the rated range in the table up to:

• 415 V (AV4, AV5)

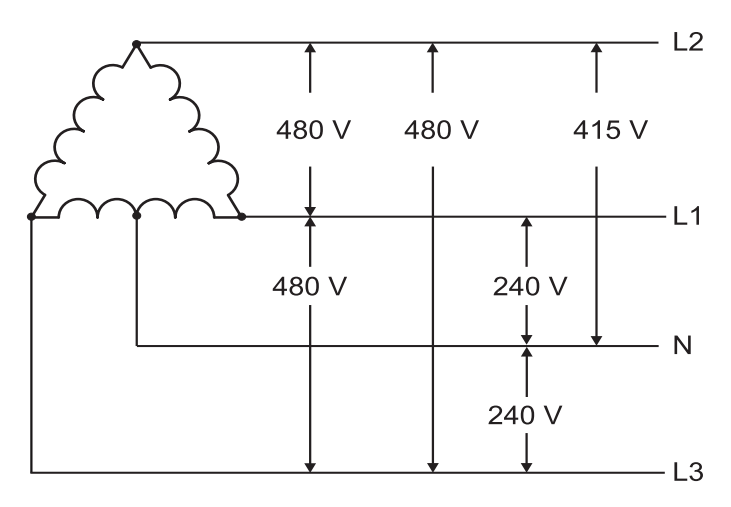

• 208 V (AV6, AV7)

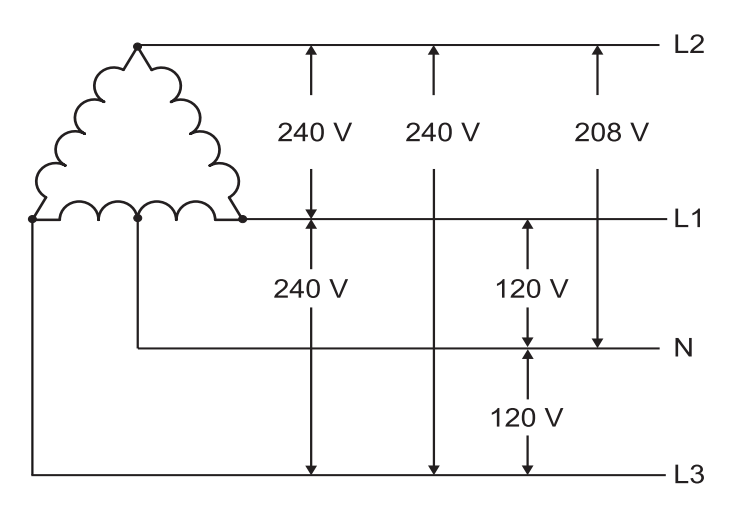

### M C 485232 module

## RS485 port

| Protocol                 | Modbus RTU                                                               |  |
|--------------------------|--------------------------------------------------------------------------|--|
| Devices on the same bus  | Max 160 (1/5 unit load)                                                  |  |
| Communication type       | Multidrop, bidirectional                                                 |  |
| Connection type          | 2 wires, maximum distance 1000 m                                         |  |
| Configuration parameters | Settings menu, sub-menu <b>RS485232</b> , see "Settings menu" on page 19 |  |
| Configuration mode       | Via keypad or UCS software                                               |  |

## RS232 port

| Protocol                 | Modbus RTU                                                               |
|--------------------------|--------------------------------------------------------------------------|
| Communication type       | Two-way                                                                  |
| Connection type          | 3 wires, maximum distance 15 m                                           |
| Configuration parameters | Settings menu, sub-menu <b>RS485232</b> , see "Settings menu" on page 19 |
| Configuration mode       | Via keypad or UCS software                                               |

**NOTE:** the RS485 and RS232 ports are alternative.

## LED

|         | Communication status: |
|---------|-----------------------|
| Meaning | Yellow: receiving     |
|         | Green: transmitting   |

### M C ETH module

## **Ethernet port**

| Protocol                 | Modbus TCP/IP                                                            |
|--------------------------|--------------------------------------------------------------------------|
| Client connections       | Maximum 5 simultaneously                                                 |
| Connection type          | RJ45 connector (10 Base-T, 100 Base-TX), maximum distance 100 m          |
| Configuration parameters | Settings menu, sub-menu <b>Ethernet</b> , see "Settings menu" on page 19 |
| Configuration mode       | Via keypad or UCS software                                               |

### M C BAC IP module

## **Ethernet port**

| Protocols          | BACnet IP (reading)<br>Modbus TCP/IP (reading and configuration) |
|--------------------|------------------------------------------------------------------|
| Client connections | (Modbus only) Maximum 5 simultaneously                           |
| Connection type    | RJ45 connector (10 Base-T, 100 Base-TX), maximum distance 100 m  |

ΕN

| Configuration parameters | Settings menu, sub-menus <b>Ethernet</b> and <b>BACnet</b> , see "Settings menu" on page 19 |
|--------------------------|---------------------------------------------------------------------------------------------|
| Configuration mode       | Via keypad or UCS software                                                                  |

## M C BAC MS module

## RS485 port

| Protocol                 | BACnet MS/TP (measurement reading and object description writing)                                              |  |
|--------------------------|----------------------------------------------------------------------------------------------------|--|
| Communication type       | Multidrop, one-way                                                                                             |  |
| Connection type          | 2 wires, maximum distance 1000 m                                                                               |  |
| Supported services       | "I-have", "I-am", "Who-has", "Who-is", "Read-property<br>(multiple)"                                           |  |
| Supported objects        | Type 2 (analogue value including COV property), type 5 (binary value, for alarm transmission), type 8 (device) |  |
| Configuration parameters | ion parameters Settings menu, sub-menu <b>BACnet</b> , see "Settings menu" on page 19                          |  |
| Configuration mode       | Via keypad or UCS software                                                                                     |  |

## **Ethernet port**

| Protocols          | Modbus TCP/IP (configuration)                                   |
|--------------------|-----------------------------------------------------------------|
| Client connections | Maximum 5 simultaneously                                        |
| Connection type    | RJ45 connector (10 Base-T, 100 Base-TX), maximum distance 100 m |

| Configuration parameters | Settings menu, sub-menu <b>Ethernet</b> , see "Settings menu" on page 19 |
|--------------------------|--------------------------------------------------------------------------|
| Configuration mode       | Via keypad or UCS software                                               |

### LED

|         | Communication status: |
|---------|-----------------------|
| Meaning | Yellow: receiving     |
|         | Green: transmitting   |

## M C PB module

## **Profibus port**

| Protocols                | Profibus DP V0 slave                                                                                                    |
|--------------------------|----------------------------------------------------------------------------------------------------|
| Connection type          | 9-pin D-sub RS485 socket                                                                                                    |
| Configuration parameters | Settings menu, sub-menu <b>Profibus</b> , see "Settings<br>menu" on page 19<br>Other parameters available with the UCS software via<br>serial communication (see relative illustration sheet) |
| Configuration mode       | Via keypad or UCS software                                                                                                    |

## **Micro-USB port**

| Protocols       | Modbus RTU                   |
|-----------------|------------------------------|
| Туре            | USB 2.0 (USB 3.0 compatible) |
| Connection type | Micro-USB B                  |
| Baud rate       | Any (maximum 115.2 kbps)     |
| Address         | 1                            |

## LED

| Red   | Communication status between module and main unit:<br>• Lit: communication error<br>• Off: communication OK                                                                              |
|-------|----------------------------------------------------------------------------------------------------|
| Green | <ul><li>Communication status between module and Profibus master:</li><li>Lit: data exchange in progress</li><li>Blinking: communication ready</li><li>Off: communication error</li></ul> |

## Conformity

| Directives | <ul> <li>2014/35/EU (Low Voltage)</li> <li>2014/30/EU (Electromagnetic compatibility)</li> <li>2011/65/EU (Electric-electronic equipment hazardous substances)</li> </ul>                                                       |
|------------|----------------------------------------------------------------------------------------------------|
| Standards  | <ul> <li>Electromagnetic compatibility (EMC) - emissions and immunity:<br/>EN62052-11</li> <li>Electrical safety: EN61010-1</li> <li>Metrology: EN62053-22, EN62053-23</li> <li>Pulse outputs: IEC62053-31, DIN43864</li> </ul> |

Approvals

# C C CUUS LISTED

## **Firmware revision**

| Firmware revision | Option/function                            |
|-------------------|--------------------------------------------|
|                   | A max, Admd, A dmd max.                    |
|                   | W dmd max, VA dmd max, var dmd max.        |
|                   | Suitable for Wild leg system installation. |

## Download

The site www.productselection.net enables users to download:

- UCS software
- datasheets and manual of the WM20 in PDF format
- · other files useful for accessory modules

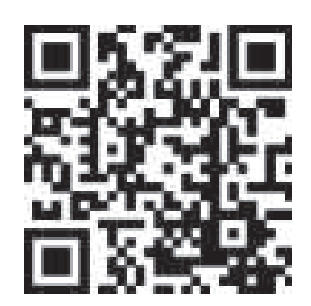

FIGURES

FIGURE

ABBILDUNGEN

FIGURAS

FIGURER

**FIGURES** 

381

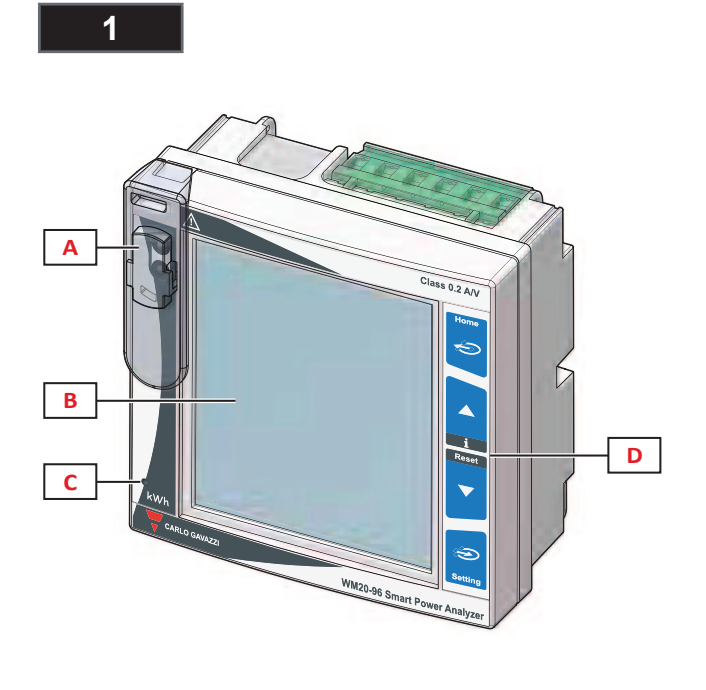

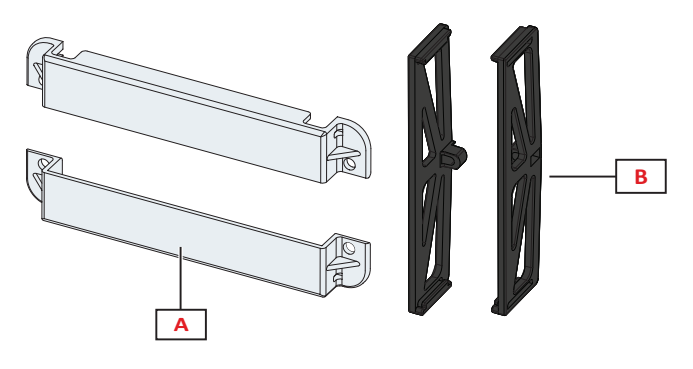

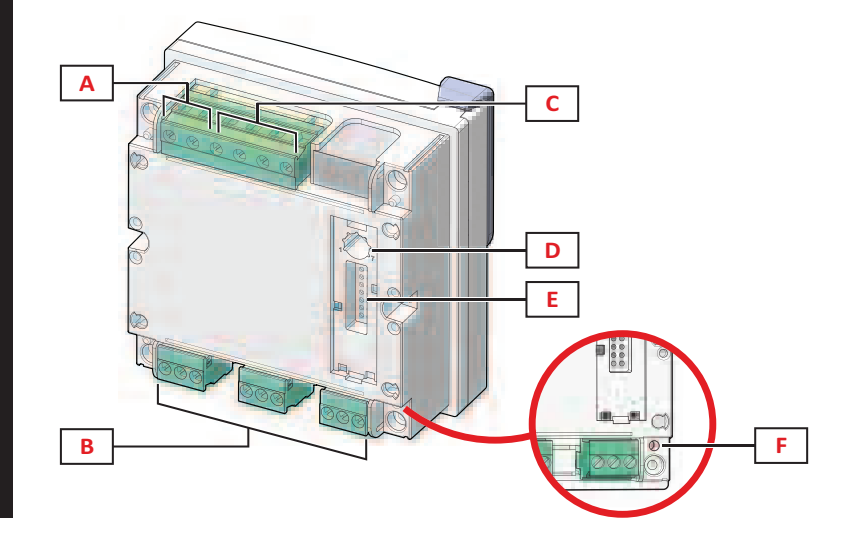

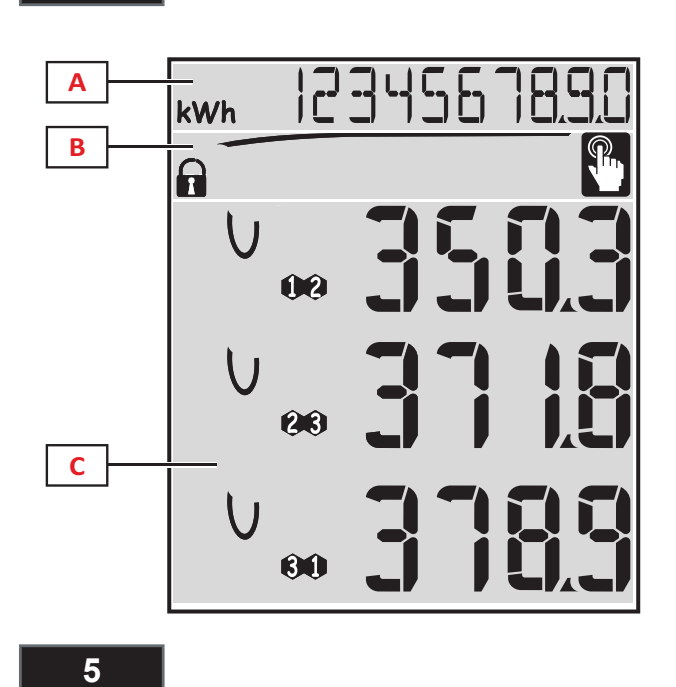

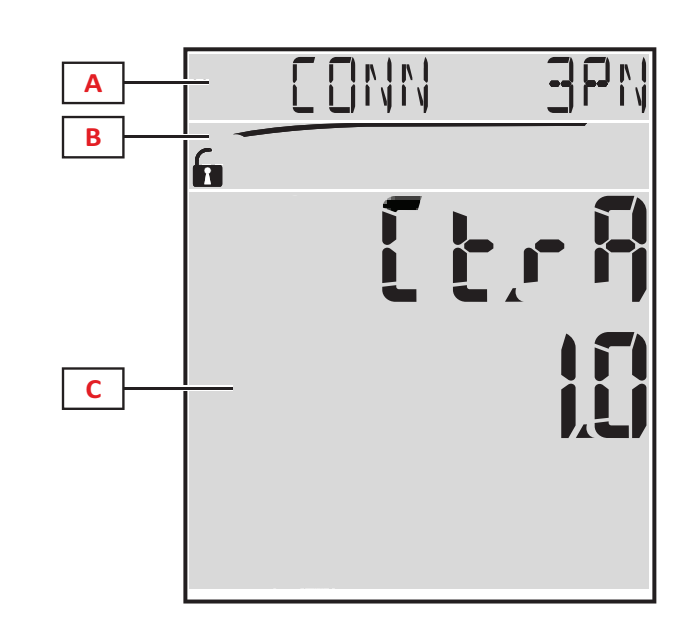

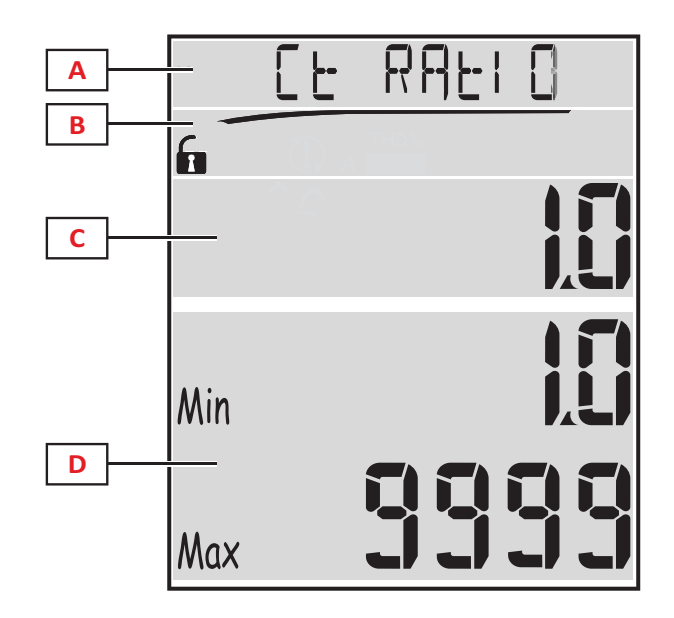

 $\mathsf{WM20} \mid @ \ \texttt{2019} \mid \textbf{CARLO GAVAZZI Controls SpA} \qquad \textbf{383}$ 

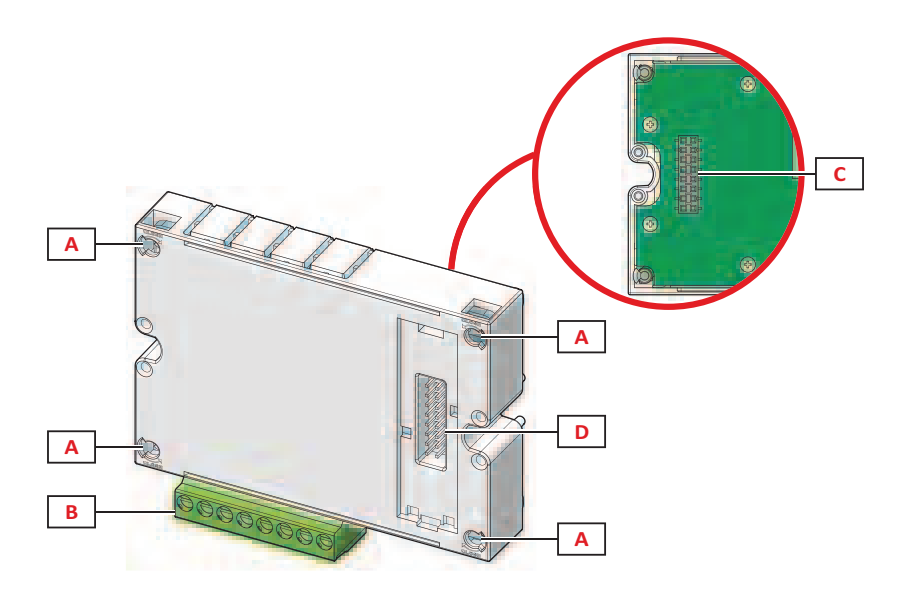

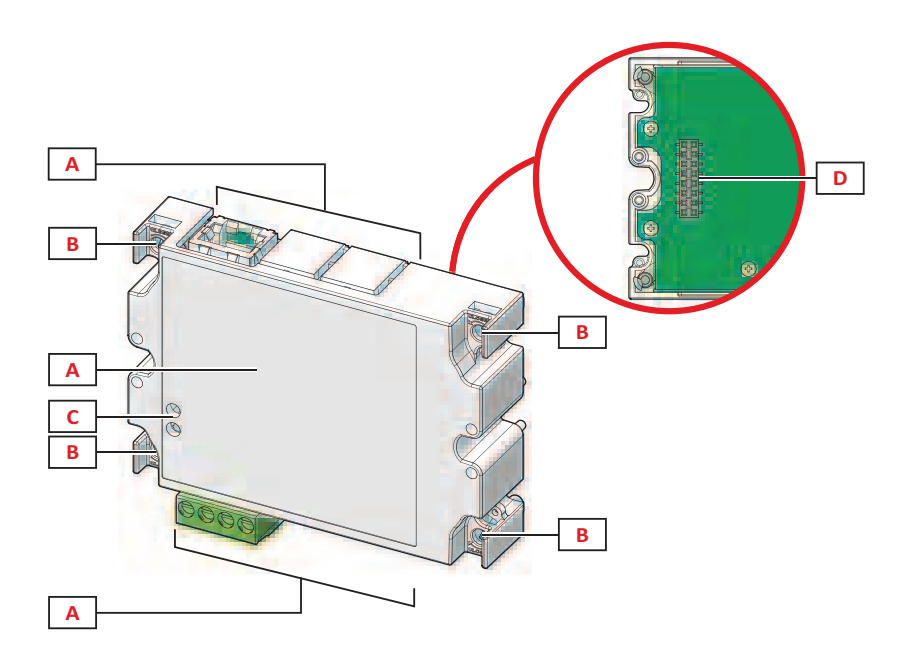

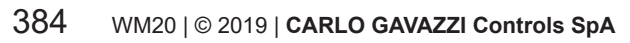

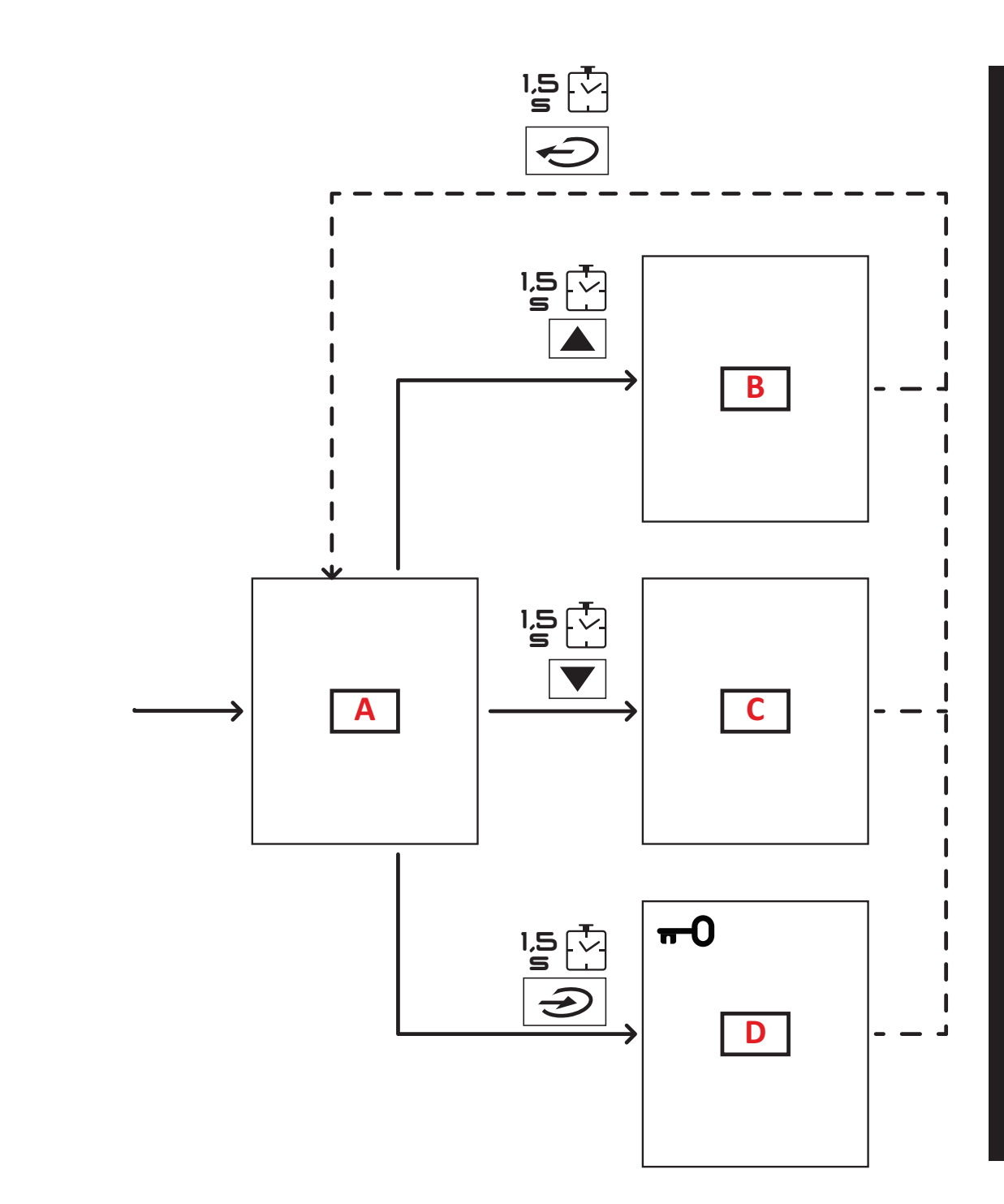

 $\mathsf{WM20} \mid @ \ \texttt{2019} \mid \textbf{CARLO GAVAZZI Controls SpA} \qquad 385$ 

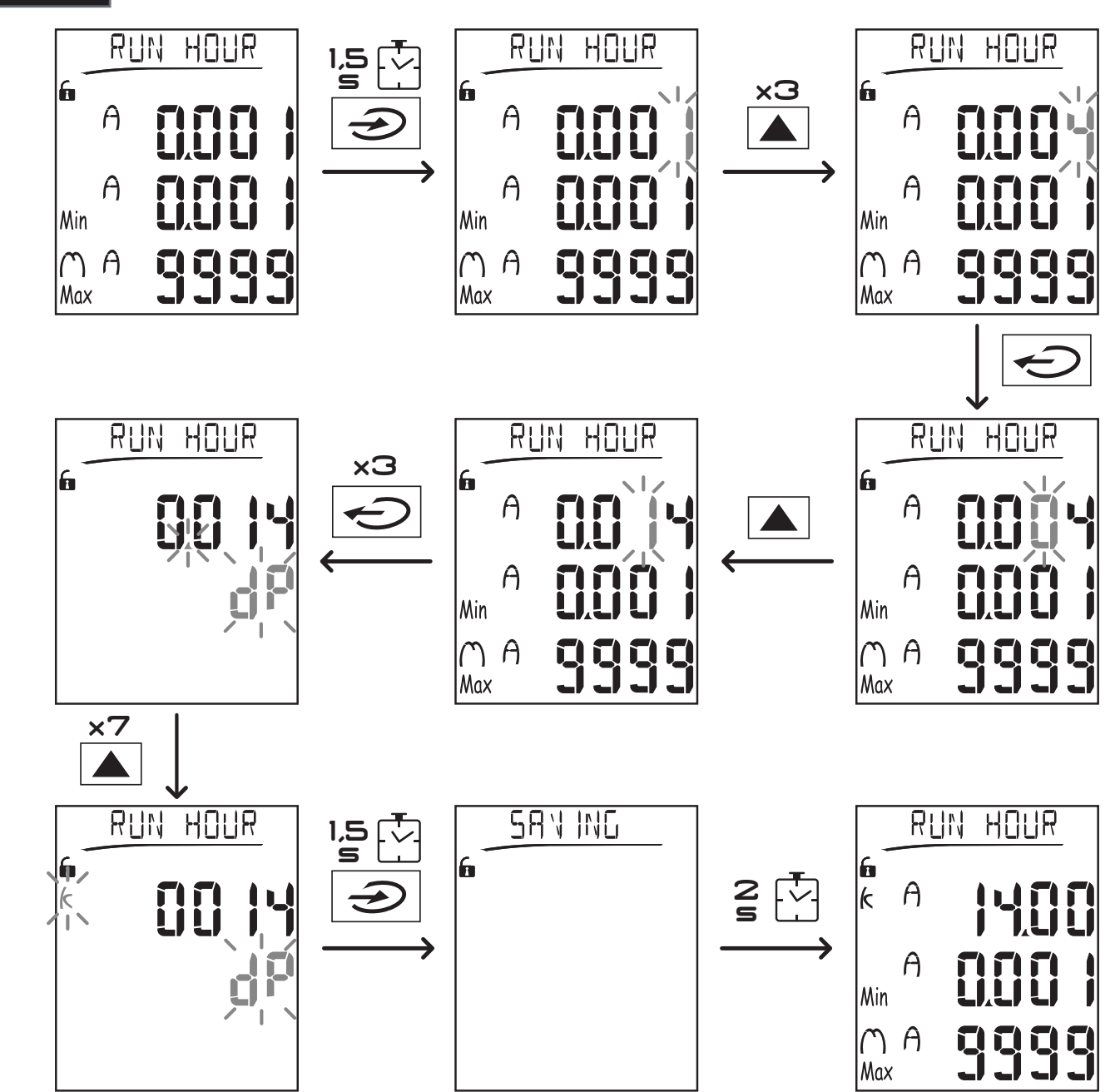

10

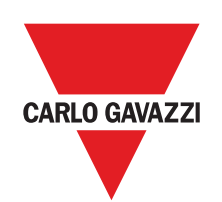

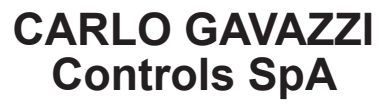

via Safforze, 8 32100 Belluno (BL) - Italy

www.gavazziautomation.com info@gavazzi-automation.com info: +39 0437 355811 fax: +39 0437 355880

WM20